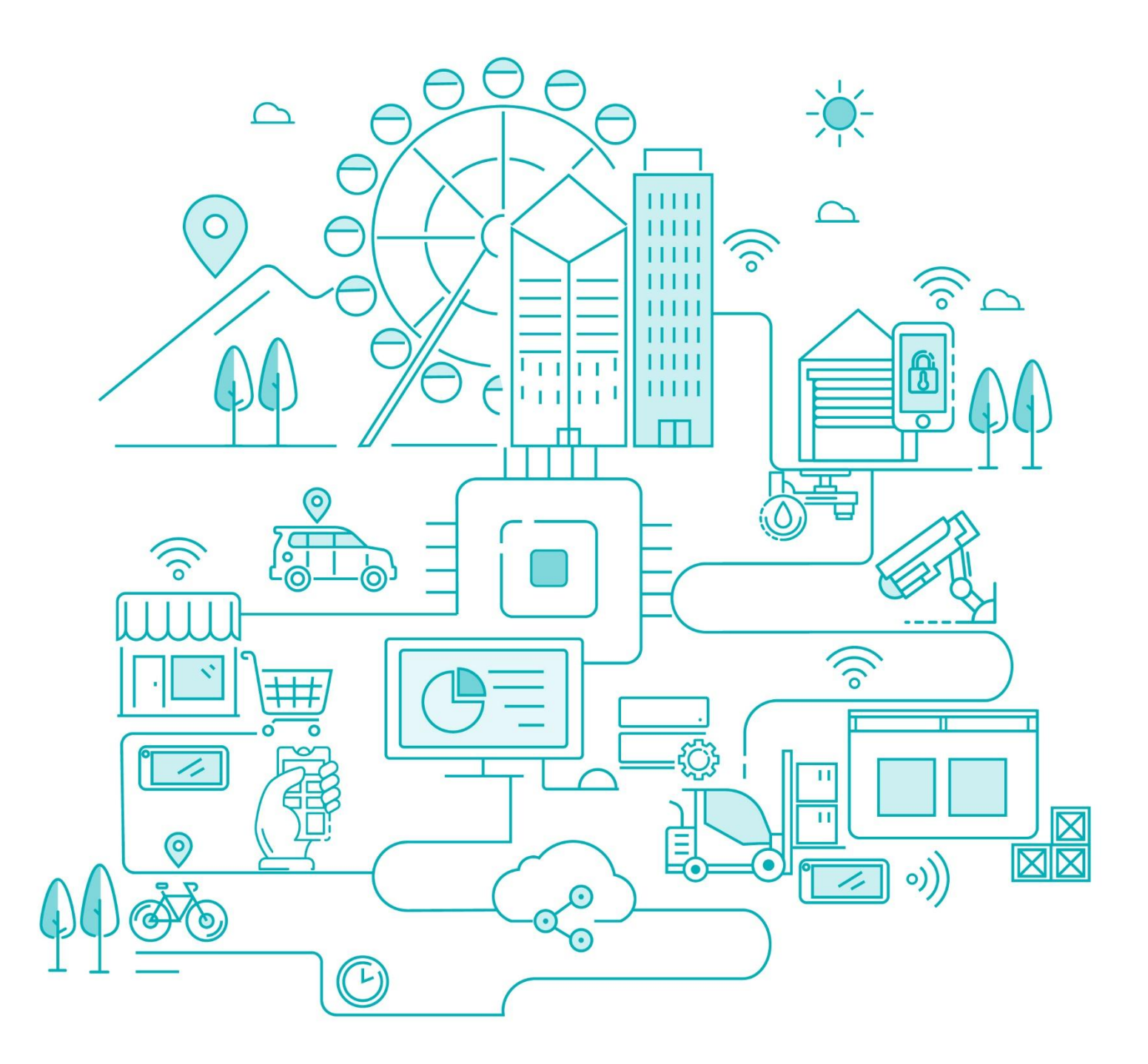

# MINEW ESL Cloud Platform User Manual V5.12.0

SHENZHEN MINEW TECHNOLOGIES CO LTD

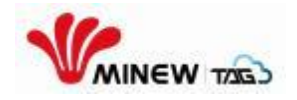

# Part 1: Log in

## 1. Log in

Input the domain at the browser: https://cloud.minewesl.com with the username and password ("Test231026" as Username, and password "FLp8B7j^B\$Km06", The account do not allow multiple devices to log in at the same time.

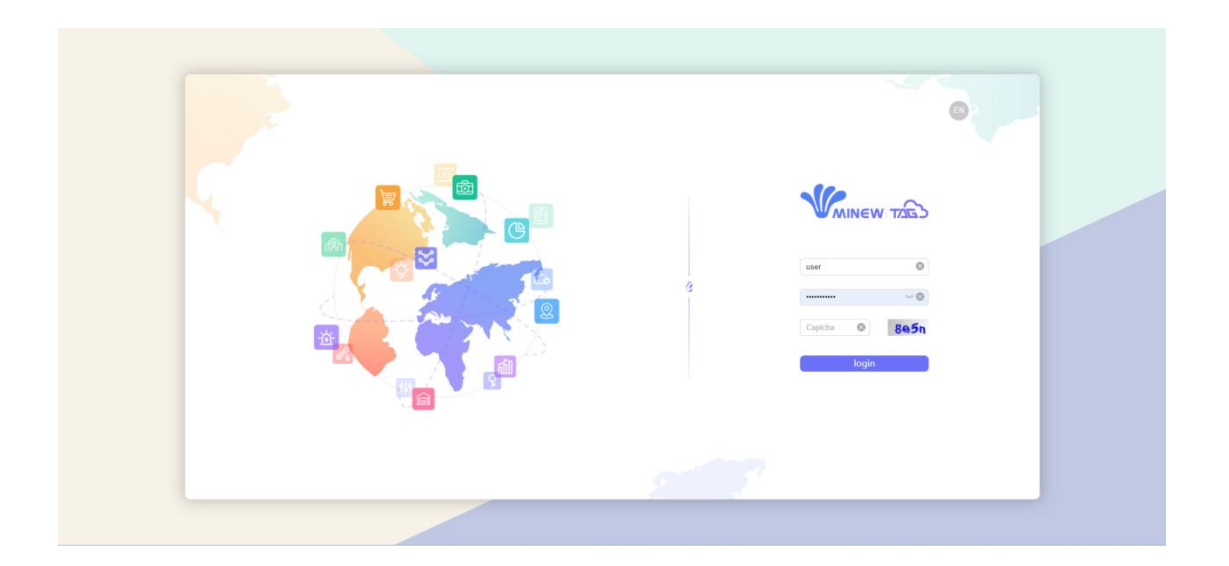

# 2. Log out

After logging in, click the user icon at the upper right corner to get a pull-down list, select"log out" and confirm to log out. Then the page will be reverted to the login page.

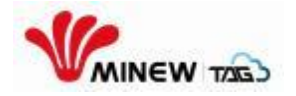

# Part 2: Store management

You could add, search, close store at the store management page.

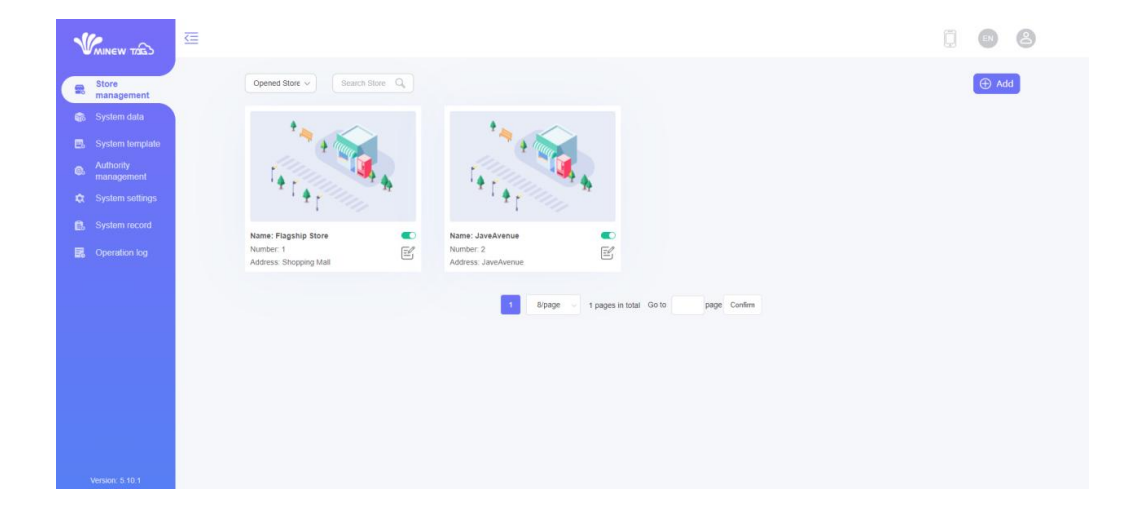

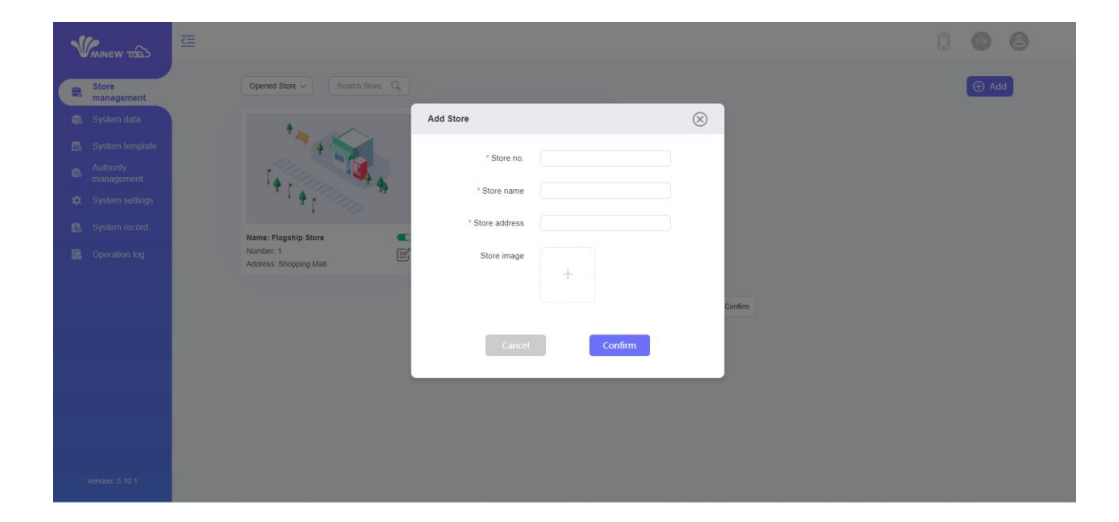

Type in the store no., store name, store address, and click the icon "+" to upload an image as your store image, then Confirm.

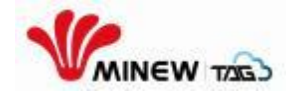

## Part 3: System data

#### Add system data

Add a single system data: On the 'system data' management page, click the "Add" button. in page you add name of product, QRCode, Barcode, Price and ID (is Required )

|                                | ≤ |        |     |       |         |               |                    |             |              |           |          | Q     | EN      | 8    |
|--------------------------------|---|--------|-----|-------|---------|---------------|--------------------|-------------|--------------|-----------|----------|-------|---------|------|
| Store<br>management            |   | Search |     | ٩     |         |               |                    |             |              | 🗹 Import  | 🛃 Export | ① Add | 🛈 De    | lete |
| 🚯 System data                  |   |        | S/N |       | id      | specification |                    | unit        | 0            | orice     | member   | Price | Operate |      |
| System template<br>Authority   |   |        |     |       |         |               | 1                  | o Data      |              |           |          |       |         |      |
| management     System settings |   |        |     |       |         |               | 0/page 🗸 0 pages i | total Go to | page Confirm |           |          |       |         |      |
| System record                  |   |        |     |       |         | _             |                    |             |              |           |          |       |         |      |
|                                |   |        |     |       |         |               |                    |             |              |           |          |       |         |      |
|                                |   |        |     |       |         |               |                    |             |              |           |          |       |         |      |
|                                |   |        | _   |       |         |               |                    |             |              |           |          |       |         |      |
|                                |   |        |     | Add   |         |               |                    |             |              | $\otimes$ |          |       |         |      |
|                                |   |        | -1  |       | * id    | (             | specificatio       |             |              |           |          |       |         |      |
|                                |   |        | -1  |       | unit    |               | pric               |             |              |           |          |       |         |      |
|                                |   |        | 1   | membe | erPrice |               | origi              |             |              |           |          |       |         |      |

Add data in batches: On the system data page, click the "Import"->"Store data"->"Download template" to create a Excel table template. Fill it and click "Select file" to upload.

| 1  | MINEW TOBS              | ≤ |        |     |    |               |                                |              |            |          |       | EN      | 8   |
|----|-------------------------|---|--------|-----|----|---------------|--------------------------------|--------------|------------|----------|-------|---------|-----|
|    | Store<br>management     |   | Search | ٩   |    |               |                                |              | import     | 🛃 Export | 🕀 Add | 🗊 Dele  | ete |
|    | System data             |   |        | S/N | id | specification | unit                           | price        | Batch task | memberF  | Price | Operate |     |
| B  | System template         |   |        |     |    |               | No Data                        |              |            |          |       |         |     |
| 0. | Authority<br>management |   |        |     |    |               | No Data                        |              |            |          |       |         |     |
| ¢  |                         |   |        |     |    | 1 10/pa       | age 🗸 0 pages in total Go to 👘 | page Confirm |            |          |       |         |     |
| e. |                         |   |        |     |    |               |                                |              |            |          |       |         |     |

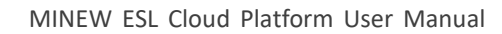

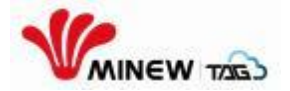

|                      |                     |             | $\cup$ |
|----------------------|---------------------|-------------|--------|
| * Upload file Select | file <u>Downloa</u> | ad template |        |
| Select Store Sea     | arch Store          | Q           |        |
| 1                    |                     |             |        |
| 2                    |                     |             |        |

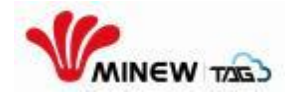

# Part **4**: Authority management

Go to the "Authority management" to manage the role/ staff/ permission.

### 4.1 Role management

#### 1.1 Add role

Click "Add" button to add a new role, input the role name, role description and assign its role permission, then "confirm".

|                         | ≤                               |                                            |           | 0       |
|-------------------------|---------------------------------|--------------------------------------------|-----------|---------|
|                         | Role management Staff managemen | Add role                                   | $\otimes$ |         |
|                         |                                 | * Role name Role descr<br>iption           |           |         |
|                         | lafe                            | Role type O System role O Store role       |           | L.⊕     |
| Authority<br>management | Role name                       | Role permission                            |           | Operate |
| Q System setting        | Olerk                           | <ul> <li>Eurotional nermissions</li> </ul> |           | e O     |
|                         | Shop manager                    | <ul> <li>Functional permissions</li> </ul> |           | e û     |
|                         | intern                          | Store management System data               |           | e o     |
|                         |                                 | System template System record              |           |         |
|                         |                                 | > Field Editing Permissions                | 1         |         |
|                         |                                 | Canoel Confirm                             |           |         |

## 4.2 Staff management

#### 4.1 Add staff

Go to the "staff management" page, click "add" button to add the staff. Enter the "username", "mobile phone", "email" and "confirm" to add a staff.

Click "batch add" to add the staffs in batch. Download the template, fill and save it, then upload the sheet.

| <ul> <li>Store management</li> <li>System state</li> <li>System state</li> <li>Authority management</li> <li>System settry:</li> <li>System settry:<th></th><th></th><th></th><th></th><th></th><th></th><th></th><th>8</th></li></ul> |                             |                                 |                     |                    |                            |        |                           | 8 |
|----------------------------------------------------------------------------------------------------|-----------------------------|---------------------------------|---------------------|--------------------|----------------------------|--------|---------------------------|---|
| System data   System incode   Authority   System incode     Authority   System incode     Name   Mobile phone   Enail   System incode     Name   Mobile phone   Enail   System incode     Name   Mobile phone   Enail   System incode     Name   Mobile phone   Enail   System incode     Name   Mobile phone   Enail   System incode     Name   Mobile phone   Enail   System incode     Name   Mobile phone   Enail   System incode     System incode     Big   Big   System incode     System incode     Big   Big   System incode     System incode     Big   Big   System incode     Big   Big   System incode     System incode     Big     Big     Big           Big <th>Store<br/>management</th> <th>Role management Staff managemen</th> <th>Permission assignme</th> <th>ent</th> <th></th> <th></th> <th></th> <th></th>                                                                                                    | Store<br>management         | Role management Staff managemen | Permission assignme | ent                |                            |        |                           |   |
| Atthoniy       Name       Mobile phone       Email       Status       Operate         It system settings       bob       Bob       bob@\$15.com       Nomal       If G II         It system settings       Big       Big       3487222       3487222@sosple.com       Nomal       If G II         It system settings       Big       Big       23334456       23334456@google.com       Nomal       If G II                                                                                                    | System data System template | All status ~ Search C           |                     |                    |                            | (      | 🕀 Batch add 🕒 Add 🕕 Delet | e |
| C System seturgs       0       bob       Bob       bob@(\$51.com       Nomal       E'       G'       O'         C System record       By       By m       3457222       3457232@google com       Nomal       E'       G'       O'         asam       sam k       23334455       23334455       Nomal       E'       G'       O'         1       Byge       t gages in total       Go to       page       Continuity       E'       G'       O'                                                                                                    | Authority     management    | Username                        | Name                | Mobile phone       | Email                      | Status | Operate                   |   |
| Image: System record       By       By m       3487232       3487232@google com       Normal       E' Co th         Image: System record       sam       sam k       23334455       23334455@google com       Normal       E' Co th         Image: System record       sam k       23334455       23334455@google com       Normal       E' Co th                                                                                                    | System settings             | bob                             | Bob                 |                    | bob@163.com                | Normal | e 6 ú                     |   |
| □ sam sam k 23334455 23334455 Qapogle com Normal E G 1<br>1 Bipage 1 pages in total Go to page Contim                                                                                                    | System record               | D By                            | lily m              | 3487232            | 3487232@google.com         | Normal | e 6 0                     |   |
| 1 Bipage - 1 pages in total. Go to page Continn                                                                                                    |                             | sam sam                         | sam k               | 23334455           | 23334455@google.com        | Normal | e 6 û                     |   |
|                                                                                                    |                             |                                 | l                   | 1 8/page v 1 pages | in total Go to page Confir | m      |                           |   |
|                                                                                                    |                             |                                 |                     |                    |                            |        |                           |   |

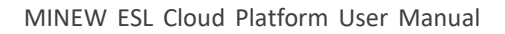

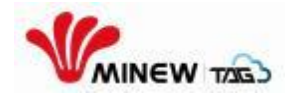

#### 4.3 Permission assignment

#### 4.3.1 Add permission assignment

Go to the permission assignment page,click "Add" button. In the Pop-up page, select the required user and assign system authority or store authority for the user, then confirm.

| WAINEW TIES                                              |                                   |        |  |
|----------------------------------------------------------|-----------------------------------|--------|--|
| Store<br>management                                      | Role management Staff manag       |        |  |
| <ul> <li>System data</li> <li>System template</li> </ul> | Al role types -                   | Delete |  |
| Authority<br>management                                  | Usemane Usemane Saled V           |        |  |
| System settings                                          | Assign system authority           |        |  |
| En oyalanteena                                           | System role Name ~                |        |  |
|                                                          | Assign Store authority            |        |  |
|                                                          | *Store Bild · Store role Bild · E |        |  |
|                                                          | Laico                             |        |  |
|                                                          |                                   |        |  |

Also, assigning in batch is available. Download the template, fill the sheet and upload, then "confirm".

| 1 | MINEW 1283                    |                 |                  |                       |             |                   |           |         |                     |   |        |  |
|---|-------------------------------|-----------------|------------------|-----------------------|-------------|-------------------|-----------|---------|---------------------|---|--------|--|
|   |                               | Role management | Staff management | Permission assignment |             |                   |           |         |                     |   |        |  |
|   |                               |                 |                  | Batch configurate     |             |                   | $\otimes$ |         | 🕀 Batch configurate | Ð | Delete |  |
| B | System template               |                 | Usemame          |                       |             |                   |           | role    | Operate             |   |        |  |
| 0 | management<br>System settings |                 | bob              | * Upload file         | Select file | Download template |           | intern  | e o                 |   |        |  |
| 8 |                               |                 |                  |                       |             |                   |           | Confirm |                     |   |        |  |
|   |                               |                 |                  | Cante                 |             | Confirm           |           |         |                     |   |        |  |
|   |                               |                 |                  |                       |             |                   |           |         |                     |   |        |  |
|   |                               |                 |                  |                       |             |                   |           |         |                     |   |        |  |
|   |                               |                 |                  |                       |             |                   |           |         |                     |   |        |  |

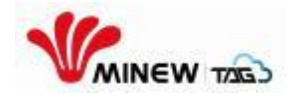

## Part 5: Template management

Templates includes template : system template and store template.

Changes to the system template are synchronized to the system template in all stores, and changes to the store template will only take effect in this store.

On "Store template" page, You can view the system template by selecting "System Template" from the drop-down menu in the upper left corner.

|                                                                     | Store Management > Melinda >                      | Store template Guidelines |                                                                                                    | EN | 08    |
|---------------------------------------------------------------------|---------------------------------------------------|---------------------------|----------------------------------------------------------------------------------------------------|----|-------|
| Store overview Store data                                           | All templates All s                               | zes v All colors          | Find the template name Q <sub>k</sub>                                                                                                    |    | 🕀 Add |
| Store template     Galeway     management     Device     management | Store template System template text               |                           | Apple iPhone 15<br>£1,111.99                                                                                                    |    |       |
| Operation record                                                    | 11copy<br>4.2" (400"300, Black White Red, Herizon | a) 🗊 Û                    | 1<br>2 9° (290°128, Black White Red, Horcontal)                                                                                                    | Í  | ٦     |
|                                                                     | text<br>text<br>€<br>₩₩₩₩₩₩₩₩                     |                           | text Rest<br>Rest<br>Rest<br>Vert                                                                                                    | €  |       |
|                                                                     | 11<br>4.2" (400"300, Black White Red, Horizon     | a) 🗊 🛈                    | 123         29         (250°128, Black White Red, Horizontal)         Image: Control of the section of the section of the | Ē  | ١     |

#### 5.1 Add template

Click "add" and fill at the Pop-up window to input template name, select the matched screen size, screen color and screen direction then "confirm", a new template is added successfully. The page will skip to the edit page, then you could create the template pattern as required.

|                       | Store Management > Melinda > Store template        | Guddines                             | • • 8 |
|-----------------------|----------------------------------------------------|--------------------------------------|-------|
| Store overview        | Store template v All sizes v                       |                                      | Add   |
| 📦 Store data          |                                                    | Add template                         |       |
| Store template        |                                                    |                                      |       |
| Gateway<br>management | €                                                  | * Template name Test01               |       |
| Device<br>management  | -                                                  | * Screen size 4.2* (400'300) V       |       |
| Operation record      |                                                    | * Selectable color Black White Red v |       |
|                       | 22<br>2.13" (250"122, Black White Red, Horizontal) | * Screen orientation Horizontal ~    |       |
|                       |                                                    | Cancel                               |       |

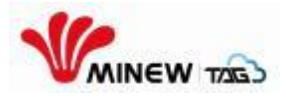

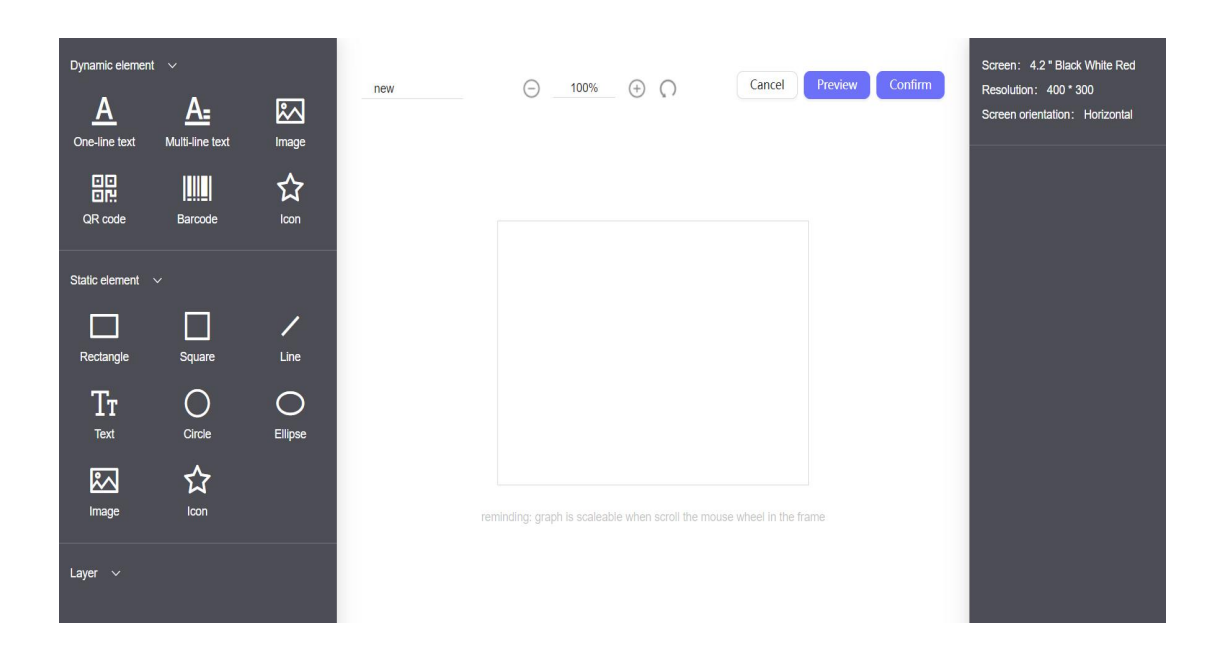

## Part 6: Gateway management

Gateways could be operated in required stores. Log in to the required store,go to the "gateway management" page, operations like add, modify, delete,upgrade and restart could be done in this page.

| Minew TZGS                                | Store M | anagement | > Allison > Gatewa | y management Guid | elines |                     |                   |                       |                            | EN        | 4       | )     |
|-------------------------------------------|---------|-----------|--------------------|-------------------|--------|---------------------|-------------------|-----------------------|----------------------------|-----------|---------|-------|
| Store overview                            |         |           |                    |                   |        |                     |                   | 🕀 add 🛛 wifi fi       | mware upgrade Bluetoo      | oth firmv | ware up | grade |
| Store data                                |         | S/N       | mac name           | mac address       | status | updating time       | model no.         | wifi firmware version | Bluetooth firmware version | C         | operate |       |
| Store template                            |         | 1         | ac233FC03CEE       | AC233FC03CEE      | online | 2021-09-27 16:35:12 | g1-d-pro-advanced | 3.1.5                 | 3.1.4                      | Ċ         | Ľ       | Û     |
| Gateway<br>management                     |         |           |                    |                   |        |                     |                   |                       |                            |           |         |       |
| <ul> <li>Device<br/>management</li> </ul> |         |           |                    |                   | 1      | 10/page V 1 pages   | in total Go to    | page Comfirm          |                            |           |         |       |
| Operation record                          |         |           |                    |                   |        |                     |                   |                       |                            |           |         |       |

#### 6.1 Add gateway

Click "add" and fill the gateway name and mac address at the Pop-up window, then click" confirm" to save the operation, the gateway is added successfully and will be listed in the gateway list.

|                                                                     | ☲ | Store Manag | jement | > Allison > Gateway | manager | ient Gu |                                     |           |                     |                            | ER |         | 9 (        | 8 |
|---------------------------------------------------------------------|---|-------------|--------|---------------------|---------|---------|-------------------------------------|-----------|---------------------|----------------------------|----|---------|------------|---|
| Store overview                                                      |   |             |        |                     |         |         |                                     |           | 🕀 add 🛛 wifi fi     | rmware upgrade Blueto      |    |         |            |   |
| Store data                                                          |   |             | /N     | mac name            | max     | add     |                                     | $\otimes$ | fi firmware version | Bluetooth firmware version |    | operate | the second |   |
| Gateway<br>management     Device<br>management     Operation record |   |             |        | ac233FCU3CEE        | ACZ     |         | * name * mac address Cancel Confirm |           | 3.1.9<br>Comfirm    | 3.1.4                      |    |         |            |   |

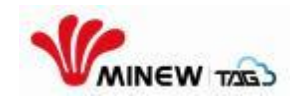

## 7. Configure gateway

Gateways can work only after the configuration, otherwise it will be at Offline status all the time, even you have added them into the Cloud Platform. There are two ways to config the gateways: Config via WIFI and Config via

Ethernet cable.

Way 1: Config via Ethernet cable

**Step 1:** Connect the gateway to the router via an Ethernet cable, and connect the gateway with a PC via the USB power cable(if your Ethernet cable is POE cable, then the USB power cable is not required), then the gateway turns on colorful light loop.

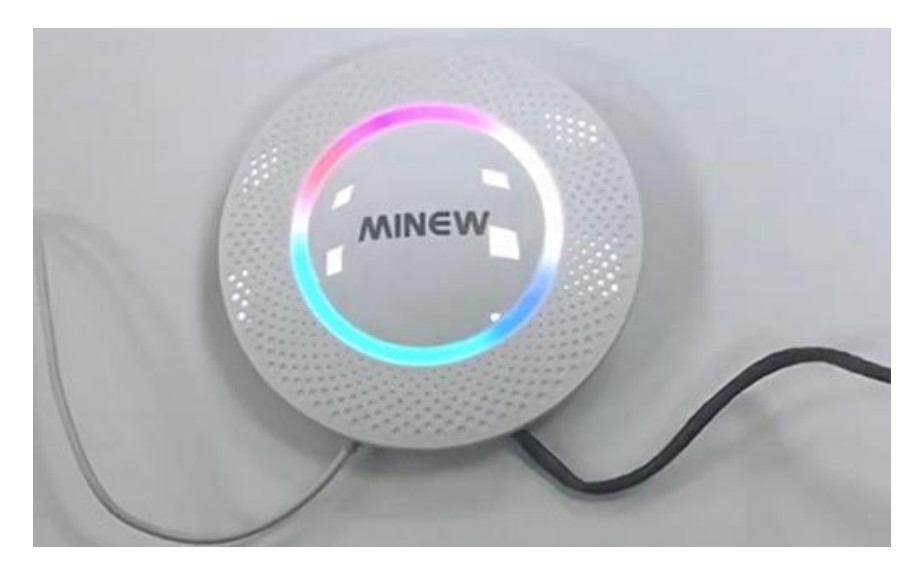

**Step 2:** Go to your setting page of your mobile phone, find the gateway's mac address at the WIFI pull-down list and connect.

| <    | WLAN                          |   |   |
|------|-------------------------------|---|---|
| WL   | AN                            |   | D |
| WL   | AN assistant                  |   | > |
| CON  | NECTED                        |   |   |
| (10- | GW-AC233FC03CEE<br>Connecting |   | > |
| ((:- | GW-AC233FC02FD0<br>Saved      |   | > |
| ((:  | Meeting_Room_3 (2.46/58)      | ۵ | > |
| (t-  | Meeting_Room_2 (2.40/50)      | ۵ | > |
| (    | ylwl-client 2.40/50           |   | > |
|      |                               |   |   |

**Step 3:** Go to the web browser and enter the URL:192.168.99.1 into the configuration page and "login"

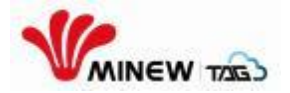

| LOGIN | r 📕 |
|-------|-----|
| dmin  |     |
|       | Ø   |
| login |     |

Step 4: Go to the "Network" page, select the "Ethernet".

|                    |              |              |       | 5 Gateway                                | ) E           |
|--------------------|--------------|--------------|-------|------------------------------------------|---------------|
|                    |              |              |       | Status Network                           | Service Other |
| 🌖 Gate             | way          |              | e o   | Ethernet                                 |               |
| OO<br>OO<br>Status | D<br>Network | E<br>Service | Other | dhcp Primary DNS Address 8.8.8.8         | ~             |
| Ethernet           |              |              | 0     | Secondary DNS Address<br>114.114.114.114 |               |
| Wireless           |              |              | 0     | save                                     | i)            |

**Step 5:** Go to the "Service" page, and select "MQTT" input the at the URL part like: ssl://cloud.minewesl.com:9883), then" APPLY", the gateway configuration is done, and the gateway colorful light loop will turn to single color, after several mins, it will turn off, no worry, it still on but energy save.

| Gate         | eway   |         |                                          | a o   | Status Publish Tonic                                                                                                    |
|--------------|--------|---------|------------------------------------------|-------|----------------------------------------------------------------------------------------------------|
| 80<br>Status | N      | etwork  | en en en en en en en en en en en en en e | Other | /gw/ac233fc03cee/status                                                                                                    |
| Generic      | N      | (QTT    | Filter                                   | Scan  | Action Control Topic                                                                                                    |
| Jrl          | -      |         |                                          |       | /gw/ac233fc03cee/action                                                                                                    |
| ssl://       | $\sim$ | cloud.r | ninewtag.com:                            | 9883  | Action Control Response Topic                                                                                                    |
| Proxy        | _      |         |                                          |       | /gw/ac233fc03cee/response                                                                                                    |
|              | 10     | luseria | assialhostinc                            | orti  | and the second second se |

#### Way 2: Config via WIFI

**Step 1:** connect the gateway with a PC via the USB power cable, then the gateway turns on colorful light loop.

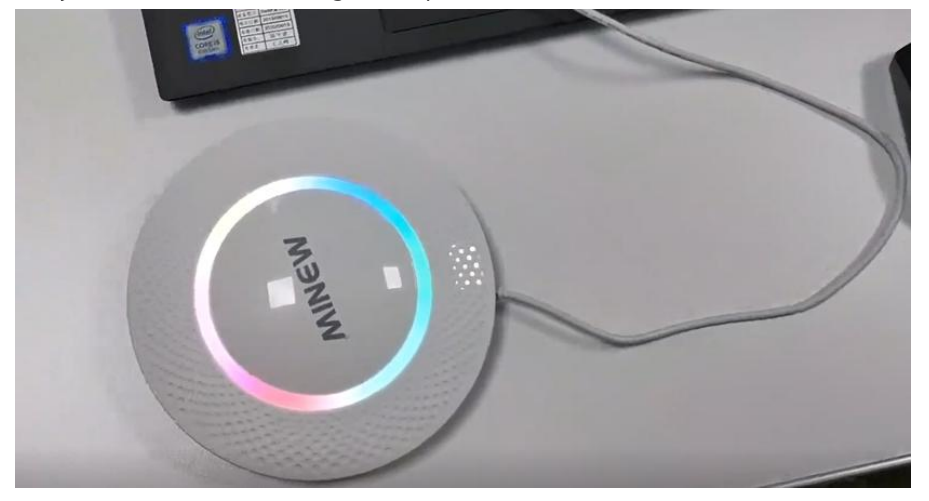

**Step 2:** Go to your setting page of your mobile phone, find the gateway's mac address at the WIFI pull-down list and connect.

| <            | WLAN                          |          |   |
|--------------|-------------------------------|----------|---|
| WL           | AN                            |          | D |
| WL           | AN assistant                  |          | > |
| CON          | NECTED                        |          |   |
| (10-         | GW-AC233FC03CEE<br>Connecting |          | > |
| ((:-         | GW-AC233FC02FD0<br>Saved      |          | > |
| (1-          | Meeting_Room_3                |          | > |
| (1-          | Meeting_Room_2                |          | > |
| ( <b>f</b> • | ylwl-client 2.4050            | <b>a</b> | > |
| ((;•         | Meeting_Room_1 50<br>Saved    |          | > |

**Step 3:** Go to the web browser and enter the URL:192.168.99.1 into the configuration page and "login"

| LOGIN | 4 |
|-------|---|
| admin |   |
|       | 0 |
| login |   |

Step 4: Go to the "Network" page, select the "wireless", then choose an

available WIFI at" available access point" and input the "key".

| 😗 Gateway                | æ O           | Key                                  |   |
|--------------------------|---------------|--------------------------------------|---|
|                          |               |                                      | 0 |
| Status Network           | Service Other | Proto                                |   |
| Ethernet                 | 0             | dhcp                                 | 1 |
| Wireless                 |               | * Primary DNS Address                |   |
| Profile liet             |               | 8.8.8.8                              |   |
| an only                  | A             | Secondary DNS Address                |   |
| untitled(active profile) | <b></b>       | 114.114.114                          |   |
| untitled                 | 1             | Hidden property of ssid(failover)    |   |
|                          |               | Network checking(failover)           |   |
|                          |               | http[s]://example.com or internet ip |   |
| Mastina Doom 2           |               |                                      |   |

**Step 5:** Go to the "Service" page, and select "MQTT" input the at the URL part like:

ssl://cloud.minewesl.com:9883 , then

"APPLY", the gateway configuration is done, and the gateway colorful light loop will turn to single color, after several mins, it will turn off, no worry, it still on but energy save.

| Gatev               | way |          |                |                         | Status Publish Topic                                  |
|---------------------|-----|----------|----------------|-------------------------|-------------------------------------------------------|
| Status Network      |     | C Other  |                | /gw/ac233fc03cee/status |                                                       |
| Generic             | N   | (QTT     | Filter         | Scan                    | Action Control Topic                                  |
| Url<br>ssl://       | ~   | cloud.n  | ninewtag.com:  | 9883                    | /gw/ac233fc03cee/action Action Control Response Topic |
| Proxy<br>socks5h:// | ~   | [user[:p | ass]@]host[/pc | ort]                    | /gw/ac233fc03cee/response                             |
| -                   |     |          |                |                         |                                                       |

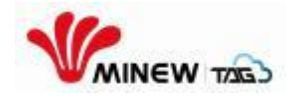

# Part 8: Device management

#### 8.1 Device management

#### 8.1.1 Search tag

Go to the "Device management" page, all imported tags are listed in the page.

|                                            | ≤ | Store Management > Allison > Device management Gussenes |     |              |         |        |                  |                  |                     |                     |          |            |          |     |
|--------------------------------------------|---|---------------------------------------------------------|-----|--------------|---------|--------|------------------|------------------|---------------------|---------------------|----------|------------|----------|-----|
| Store overview                             |   | ESL                                                     | ~   | all devices  | ^ se    | arch C | 🕻 batch i        | import 🧷         | wake up             | fresh 🕜 upgrade     | 🗊 delete | 8 Column m | nanageme | ent |
| 🗊 Store data                               |   |                                                         | S/N | MAC address  | size(") | RSSI   | battery level(%) | online status    | last broadcast time | last updating time  | remark   | c          | operate  |     |
| Store template                             |   |                                                         | 1   | ac233fd15126 | 2.9     | -59    | 100              | online           | 2021-09-26 13:42:00 | 2021-09-26 13:41:59 |          | E          | 5 Û      |     |
| Cateway<br>management                      |   |                                                         | 2   | ac233fd01a18 | 4.2     | -59    | 100              | online           | 2021-09-26 13:46:46 | 2021-09-26 13:57:18 |          |            | ſ ()     |     |
| Device     management     Operation record |   |                                                         |     |              |         |        | 1 10/page v      | 1 pages in total | Go to page          | Comfirm             |          |            |          |     |

Search tags by size: click"all devices",filter at the pull-down list, the required tag will be found out.

|                                 | Œ |     | EN  | 0 | 8                                                                                             |        |             |         |    |
|---------------------------------|---|-----|-----|---|-----------------------------------------------------------------------------------------------|--------|-------------|---------|----|
| Store overview                  |   | ESL | ~   | ٦ | al devices 🔪 Search 🔍 🗹 batch import 🖉 wake up 💽 refresh 🕜 upgrade 👘                          | lelete | 88 Column m | inageme | nt |
| 🜍 Store data                    |   |     | S/N | N | <b>size</b><br>                                                                               | remark | o           | erate   |    |
| Store template                  |   |     | 1   | ē |                                                                                               |        | e           | ŵ       |    |
| Gateway<br>management<br>Device |   |     | 2   | 4 | color Select all white/black/red white/black/gellow white/black                               |        | E           | Û       |    |
| management     Operation record |   |     |     |   | temperature Select all invertemperature                                                       |        |             |         |    |
|                                 |   |     |     |   | status select all online offine low battery unavailable Bound data Unbound data reset confirm |        |             |         |    |

Search by Mac address: input the mac address of the tag and click the search icon, the required tag will be listed.

| 1 | MINEW TAGS            | $\overline{\leq}$ | Store Management > Allson > Device management (Guideliner) |     |              |              |      |                  |                  |                     |                     |          |             |         | 8  |
|---|-----------------------|-------------------|------------------------------------------------------------|-----|--------------|--------------|------|------------------|------------------|---------------------|---------------------|----------|-------------|---------|----|
| = |                       |                   | ESL                                                        | *)  | all devices  | 126          | Q,   | 🕑 batch          | import 🥝         | wake up             | h () upgrade        | 🗊 delete | 8 Column ma | nagemen | nt |
| ŵ |                       |                   |                                                            | S/N | MAC address  | size(")      | RSSI | battery level(%) | online status    | last broadcast time | last updating time  | remark   | op          | erate   |    |
| 8 |                       |                   |                                                            | 1   | ac233fd15126 | 2.9          | -59  | 100              | online           | 2021-09-26 13:42:00 | 2021-09-26 13:41:59 |          | e           | Û       |    |
| 8 | Gateway<br>management |                   |                                                            |     | *            | $\mathbf{N}$ | 1    | 1 10/page ~      | 1 pages in total | Go to page Comf     | m                   |          |             |         |    |
|   | Device<br>management  |                   |                                                            |     |              |              |      |                  |                  |                     |                     |          |             |         |    |
| 8 | Operation record      |                   |                                                            |     |              |              |      |                  |                  |                     |                     |          |             |         |    |

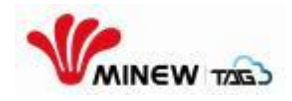

## 17.1.2 Import tag

Click the button "batch import", select" import label sheet" and upload a template sheet at the pop-up window and "confirm", the tags are imported in batch successfully.

| 1 | MINEW TZGS            | Store Management > Allison > Device management Guidelines |           |                         |              |         |           |                          |               |                     |   |     | 9    | 8 |
|---|-----------------------|-----------------------------------------------------------|-----------|-------------------------|--------------|---------|-----------|--------------------------|---------------|---------------------|---|-----|------|---|
| = |                       |                                                           | ESL       | ~                       | all devices  | × (9    | earch     | Q,                       |               |                     |   |     |      |   |
|   |                       |                                                           | 🕑 batc    | h import                | 🧭 wake up    | ( Te    | efresh    | 🗇 upgrade 🕕              | J delete 🛞    | Column management   |   |     |      |   |
| ۸ |                       |                                                           | import la | bel sheet<br>ding sheet | MAC address  | size(") | RSSI      | battery level(%)         | online status | last broadcast time | t | ope | rate |   |
| 8 | Gateway<br>management |                                                           |           | 1                       | ac233fd15126 | 2.9     | -59       | 100                      | offline       | 2021-09-24 17:55:07 | 2 | Ľ   | Û    |   |
|   | Device<br>management  |                                                           |           | 2                       | ac233fd01a18 | 4.2     | -59       | 100                      | offline       | 2021-09-24 18:51:36 | 2 | Ē,  | ற    |   |
| 8 | Operation record      |                                                           |           |                         |              |         | 10/page   | 1 narres in total Go to  | n page C      | omfirm              |   | _   | -    |   |
|   |                       |                                                           |           |                         |              |         | Torpage 0 | i pages in total . Oo ii | page C        | oniim               |   |     |      |   |

| Minew TIGS                                                | Store Management > Alison > Device management [Guidelines]                                                                       |     |         |  |
|-----------------------------------------------------------|----------------------------------------------------------------------------------------------------|-----|---------|--|
|                                                           | ESL import label sheet 🛞                                                                                                    |     |         |  |
|                                                           | S/N • upload files select files download template last broadcast time                                                            | L 1 | operate |  |
| management     Device     management     Operation record | 1         2021-09-24 17:55:07         2021-09-24 17:55:07           2         Cancel         Confirm         2021-09-24 18:51:36 | 2 E |         |  |
|                                                           | Comfirm                                                                                                    |     |         |  |

For the first time, you need to download the template sheet from the Cloud Platform, and input mac address(es). each mac address should be written in separated row, then save the sheet. This sheet is the template sheet which will be imported when click "select files".

| A                        | В | С | D | E |
|--------------------------|---|---|---|---|
| ESL mac Adress(required) |   |   |   |   |
| mac                      |   |   |   |   |
|                          |   |   |   |   |
|                          |   |   |   |   |
|                          |   |   |   |   |
|                          |   |   |   |   |
|                          |   |   |   |   |

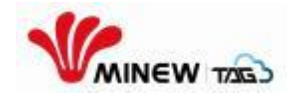

You can add a single label. Go to the "Device Management" page, click "More", select "Add", and enter the mac address of the new label.

|                                           | Store Management > API > Device man | gement Guidelines |                        |                        |                     |                     | Q       | EN      | 0                 | 8  |
|-------------------------------------------|-------------------------------------|-------------------|------------------------|------------------------|---------------------|---------------------|---------|---------|-------------------|----|
| 🚍 Store overview                          | ESL ~ all devices                   | Search            | Q,                     | export                 | Batch import        | Refresh 88 Column   | manager | ment    | 💮 Moi             | re |
| of Store data                             | S/N MAC address                     | size(") R         | SSI 0 battery level(%) | online status          | last broadcast time | last updating time  |         | opera   | Add<br>wake up    | •  |
| Store template     Gateway     management | 1 a b                               | 4.2 ,             |                        | offline                | 2024-01-15 12:54:39 | 2024-01-15 12:54:38 | c       | 2 E     | Delete<br>Upgrade | e  |
| Device<br>management                      |                                     |                   | 1 10/page 🗸            | 1 pages in total Go to | page Confirm        |                     |         |         | cut page          | e  |
| Store settings                            |                                     |                   |                        |                        |                     |                     |         |         |                   |    |
| 2                                         | Add Label<br>* MAC Ad               | dress (<br>Cancel |                        | Cont                   | firm                |                     |         | ь<br>4. |                   |    |

#### 18.1.3 Wake up tag

When tags are imported for the first time or of offline status, tick the tags to be waken up, click " wake up ", the tags are waken up successfully.( Make sure the gateway is online first before waking up tags)

Wake all: if there are too many tags offline, click " wake all " to wake up all tags.

| 1 | MINEW TOS                          | 纽 | Store Mar | nagement >     | Allison > Device ma    | anagement | Guidelines       |                        |               |                     | EN | 0       | 8 |
|---|------------------------------------|---|-----------|----------------|------------------------|-----------|------------------|------------------------|---------------|---------------------|----|---------|---|
| 2 | Store overview                     |   | ESL       | ~<br>ch import | all devices            |           | earch<br>efresh  | Q<br>(†) upgrade (†)   | delete 88     | Column management   |    |         |   |
|   |                                    |   |           | S/N            | wake up all<br>wake up | size(")   | RSSI             | battery level(%)       | online status | last broadcast time | 1  | operate |   |
|   | management<br>Device<br>management |   |           | 1              | ac233fd15126           | 2.9       | -59              | 100                    | offline       | 2021-09-24 17:55:07 | 2  |         | r |
| Ê | Operation record                   |   |           | 2              | 002001010              | 1         | -55<br>10/page U | 1 pages in total Go to | page (        | comfirm             | 2  |         |   |

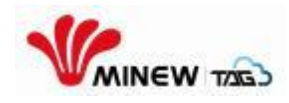

## 8.1.4 Tags bind with data/products

Single tag to bind with data/product: click the icon " ? shown on the right side, , input the data ID on the pop-up window, and select a proper template and " save " , the tag binds with data/product successfully and at the meanwhile, the tag will brush to display the content.

| Minew Tab                                                          | Store Man | agement > t | est > Device manager  | nent Guid | elines  |         |           |                                            |            | EN          | 4       | 8      |
|--------------------------------------------------------------------|-----------|-------------|-----------------------|-----------|---------|---------|-----------|--------------------------------------------|------------|-------------|---------|--------|
| Store overview                                                     | ESL       | ~           | Bind data             | (         |         |         | $\otimes$ |                                            |            |             |         |        |
| Store template     Gateway                                         |           | S/N         | Data ID:<br>Template: | Please e  | nter ID |         |           | last broadcast time                        | las        |             | operate |        |
| <ul> <li>management</li> <li>Device<br/>management</li> </ul>      |           | 1<br>2      | preview:              |           |         |         |           | 2022-08-02 17:55:37<br>2022-08-02 17:47:21 | 202<br>202 | ତ<br>ତ      | ľ       |        |
| <ul> <li>Operation record</li> <li>statistical analysis</li> </ul> |           | 3           |                       |           |         |         |           | 2022-08-02 17:55:51<br>2022-08-02 17:56:13 | 202        | T<br>T<br>T | ľ       | ش<br>ش |
|                                                                    |           | 5           |                       | Cancel    |         | Confirm |           | 2022-08-02 17:55:51                        | 202        | Ð           | Ľ       | 0      |
|                                                                    |           | 6           | ac233fd31dd5          | 4.2       | -69     | 100     | offline   | 2022-08-02 17:43:45<br>2022-08-10 12:59:30 | 202<br>202 | ତ<br>ତ      | e       | 0      |
| Version: 3.12.1                                                    |           | 8           | ac233fd31cc5          | 4.2       | -66     | 100     | offline   | 2022-08-10 13:01:08                        | 202        | Ð           | E       | Û      |

Bind data/products in batch: click " import binding sheet " from the " batch import ", " download template " from the pop-up window, and open the template sheet to input the mac address, data ID, and template name(if the tag is double-side screen, then input the template name for the other side). " select file " and " save ", the tags bind with data/product in batch successfully.

| - |                       |   | · · ·      |                        |                     | -         |            |                        | ····· 👻···-   |                     |    |      |      |   |
|---|-----------------------|---|------------|------------------------|---------------------|-----------|------------|------------------------|---------------|---------------------|----|------|------|---|
| V | MINEW TABS            | 三 | Store Mana | gement >               | Allison > Device ma | anagement | Guidelines |                        |               |                     | EN |      | 9    | 8 |
| = |                       |   | ESL        | Y                      | all devices         |           | search     | Q                      |               |                     |    |      |      |   |
|   |                       |   | 🕑 batch    | import                 | 🖉 wake up           | le re     | efresh     | 🕤 upgrade 🕕 🗊          | delete 88     | Column management   |    |      |      |   |
|   |                       |   | import la  | el sheet<br>ling sheet | MAC address         | size(")   | RSSI       | battery level(%)       | online status | last broadcast time | ı  | oper | rate |   |
| 8 | Gateway<br>management |   |            | 1                      | ac233fd15126        | 2.9       | -59        | 100                    | offline       | 2021-09-24 17:55:07 | 2  | e    | Û    |   |
|   | Device<br>management  |   |            | 2                      | ac233fd01a18        | 4.2       | -59        | 100                    | offline       | 2021-09-24 18:51:36 | 2  | e    | Û    |   |
| 8 | Operation record      |   |            |                        |                     | 1         | 10/page 🗸  | 1 pages in total Go to | page C        | omfirm              |    |      |      |   |
|   |                       |   |            |                        |                     |           |            | 1.5                    |               |                     |    |      |      |   |
|   |                       |   |            |                        |                     |           |            |                        |               |                     |    |      |      |   |

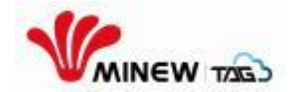

| N         | MINEW TAGS            | Store Man | agement > | Allison > Device management Guideline | 0                       |           |                     | Ø |     | 9)   |
|-----------|-----------------------|-----------|-----------|---------------------------------------|-------------------------|-----------|---------------------|---|-----|------|
| •         |                       | ESL       | ¥         | import binding sheet                  |                         | $\otimes$ |                     |   |     |      |
| <b>\$</b> |                       | 🕑 bate    | h import  |                                       |                         |           | Column management   |   |     |      |
| ۲         |                       |           | S/N       | * unload files select                 | files download template |           | last broadcast time | L | ope | rate |
| 8         | Gateway<br>management |           | 1         |                                       |                         |           | 2021-09-24 17:55:07 | 2 | e   | ť    |
|           | Device<br>management  |           | 2         | Cancel                                | Confirm                 |           | 2021-09-24 18:51:36 | 2 | Ľ   | fi   |
| ê         | Operation record      |           |           |                                       |                         |           | Comfirm             |   |     |      |

|   | А       | В        | С                     | D                        |
|---|---------|----------|-----------------------|--------------------------|
|   | ESL mac | goods ID | template name (front) | template name (backside) |
|   | mac     | id       | templateNameA         | templateNameB            |
|   |         |          |                       |                          |
|   |         |          |                       |                          |
|   |         |          |                       |                          |
| i |         |          |                       |                          |
| 5 |         |          |                       |                          |
| 1 |         |          |                       |                          |

Delete single tag: Click the icon behind the tag to be deleted, and " confirm " at the pop-up window, the tag is deleted successfully from the store.

|                                        | ⊴ | 门店管理 | 〉666 〉标                                                                         | 签管理 新手描引         |       |             |           |                     |                     | •  | 8 |
|----------------------------------------|---|------|---------------------------------------------------------------------------------|------------------|-------|-------------|-----------|---------------------|---------------------|----|---|
| <ul> <li>自店概覧</li> <li>「店数据</li> </ul> |   | 标签   | ¥<br>2日<br>2日<br>2日<br>2日<br>2日<br>2日<br>2日<br>2日<br>2日<br>2日<br>2日<br>2日<br>2日 | 全部设备<br>② 映躍  [] |       | Q<br>升级 ① # | 除器列       | 管理                  |                     |    |   |
| 日 门店楼板                                 |   |      | 序号                                                                              | MAC地址            | 尺寸(") | 电量(%)       | 在线状态      | 最后广播时间              | 最后更新时间              | 操作 |   |
| 公 网关管理                                 |   |      | 1                                                                               | ac233fd01379     | 4.2   | 100         | 在线        | 2021-05-26 11:08:03 | 2021-05-26 11:08:02 | Û  |   |
|                                        |   |      | 2                                                                               | ac233fd0138c     | 4.2   | 62          | 在线        | 2021-05-26 11:08:37 | 2021-05-26 11:08:36 | 0  |   |
|                                        |   |      | 3                                                                               | ac233fd01372     | 4.2   | 31          | 在线        | 2021-05-26 11:03:07 | 2021-05-26 11:03:06 | Û  |   |
|                                        |   |      | 4                                                                               | ac233fd08a12     | 4.2   | 100         | 离线        | 2021-05-26 10:43:33 | 2021-05-26 10:43:32 | 0  |   |
|                                        |   |      | 5                                                                               | ac233fd01312     | 4.2   | 100         | 在线        | 2021-05-26 10:59:13 | 2021-05-26 10:59:12 | Û  |   |
|                                        |   |      | 6                                                                               | ac233fd0135c     | 4.2   | 28          | 在线        | 2021-05-26 11:08:33 | 2021-05-26 11:08:32 | 0  |   |
|                                        |   |      | 7                                                                               | ac233fd09a43     | 4.2   | 100         | 在线        | 2021-05-26 11:09:13 | 2021-05-26 11:09:12 | 0  |   |
|                                        |   |      | 8                                                                               | ac233fd01354     | 4.2   | 100         | 在线        | 2021-05-26 11:08:14 | 2021-05-26 11:08:13 | Û  |   |
|                                        |   |      | 9                                                                               | ac233fd0131f     | 4.2   | 100         | 在线        | 2021-05-26 11:08:24 | 2021-05-26 11:08:23 | 0  |   |
|                                        |   |      | 10                                                                              | ac233fd088c2     | 4.2   | 100         | 在线        | 2021-05-26 11:00:43 | 2021-05-26 11:00:42 | 0  |   |
|                                        |   |      |                                                                                 | 1 2              | 3 4   | 170         | 下一页 10条/页 | > 共170页 到第          | 页 确定                |    |   |

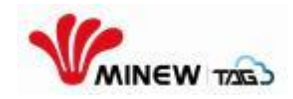

Delete tags in batch: tick the tags to be deleted,and click the "delete" button, " confirm " at the pop-up window, the selected tags are deleted successfully from the store.

| N | MINEW THE            | 3      | Store Mana | agement > . | Allison > Device ma | inagement | Guidelines    |                        |               |                     | EN | •       | e     |
|---|----------------------|--------|------------|-------------|---------------------|-----------|---------------|------------------------|---------------|---------------------|----|---------|-------|
| = |                      | ew     | ESL        | ~           | all devices         |           | search        | ۹.                     |               |                     |    |         |       |
| ø |                      |        | 🕑 batc     | h import    | 🖉 wake up           | r 🕄       | efresh        | 🗊 upgrade              | j delete      | Column management   |    |         |       |
| ۸ |                      | ate    |            | S/N         | MAC address         | size(")   | RSSI          | battery level(%)       | online status | last broadcast time | L  | operate |       |
|   | Gateway<br>managemer | ıt     |            | 1           | ac233fd15126        | 2.9       | -59           | 100                    | offline       | 2021-09-24 17:55:07 | 2  | e t     | J     |
|   | manageme             | nt     |            | 2           | ac233fd01a18        | 4.2       | -59           | 100                    | offline       | 2021-09-24 18:51:36 | 2  | e t     | J     |
|   | Operation re         | cord   |            |             |                     | 1         | 10/page 🧠     | 1 pages in total Go to | o page        | Comfirm             |    |         |       |
|   |                      |        |            |             |                     |           |               |                        |               |                     |    |         |       |
|   | FSI                  |        | T          | -           | 10 ×                | 0         | 7             |                        |               |                     |    |         |       |
|   | LOL                  |        | delete     |             |                     |           |               |                        | $\otimes$     |                     |    |         |       |
|   |                      | import |            |             |                     |           |               |                        | Col           | umn management      |    |         |       |
|   |                      | S/N    |            | сог         | ifirm to delete     | the selec | ted device    | s?                     | la            | st broadcast time   | ī  | ope     | erate |
|   |                      | 1      |            |             | Cancel              | 1         | Confirm       | n                      | 2             | 021-09-24 17:55:07  | 2  | ľ       | Û     |
|   |                      | 2      | 4          | _           |                     |           |               |                        | 2             | 021-09-24 18:51:36  | 2  | Ľ       | t     |
|   |                      |        |            |             | 10/page             | ~ 1p      | ages in total | Go to                  | page Comfir   | m                   |    |         |       |

#### 1.1.6: Refresh tags

Tick the tag to be refreshed, click "refresh " and " confirm " at the pop-up window, the selected tags will be refresh as required successfully.

| 1 | MINEW TAS             | <u>&lt;</u> | Store Man | agement > | Allison > Device ma | nagement | Guidelines |                        |               |                     | EN | 6     | 8  |
|---|-----------------------|-------------|-----------|-----------|---------------------|----------|------------|------------------------|---------------|---------------------|----|-------|----|
| 2 | Store overview        |             | ESL       | ~         | all devices         |          | search     | Q,                     |               |                     |    |       |    |
|   | Store data            |             | 🕑 bato    | h import  | 🖉 wake up           |          | efresh     | 🕤 upgrade 🕕            | delete        | Column management   |    |       |    |
|   | Store template        |             |           | S/N       | MAC address         | size(")  | RSSI       | battery level(%)       | online status | last broadcast time | L  | opera | te |
| 8 | Gateway<br>management |             |           | 1         | ac233fd15126        | 2.9      | -59        | 100                    | offline       | 2021-09-24 17:55:07 | 2  | Ľ     | Û  |
|   | Device<br>management  |             |           | 2         | ac233fd01a18        | 4.2      | -59        | 100                    | offline       | 2021-09-24 18:51:36 | 2  | E,    | ற  |
| â | Operation record      |             |           |           |                     | 1        | 10/page 🗸  | 1 pages in total Go to | page C        | omfirm              |    |       |    |

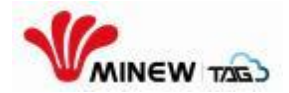

|          | refresh |                                    | $\otimes$ |                     |    |     |      |
|----------|---------|------------------------------------|-----------|---------------------|----|-----|------|
| h import |         |                                    |           | Column management   |    |     |      |
| S/N      |         | confirm to refresh the selected to | ag?       | last broadcast time | L. | ope | rate |
| 1        |         | Cancel                             | īrm       | 2021-09-24 17:55:07 | 2  | Ľ   | Û    |
| 2        |         |                                    |           | 2021-09-24 18:51:36 | 2  | e   | ŵ    |

#### 18.1.7 Upgrade tag

The system will verify the firmware of each tag is correct while upgrading firmware. If the firmware is error, it will be reported. The tags with error firmware won't be re-pushed at warning message. Only the correct firmware version can be upgraded successfully.

Upgrade the single tag: click at the anywhere of the selected tag, the tag details will show up on the right side, click " upgrade " to skip to a pop-up window, select the correct firmware version, then " confirm ", the selected tag will be upgraded to the required firmware version.

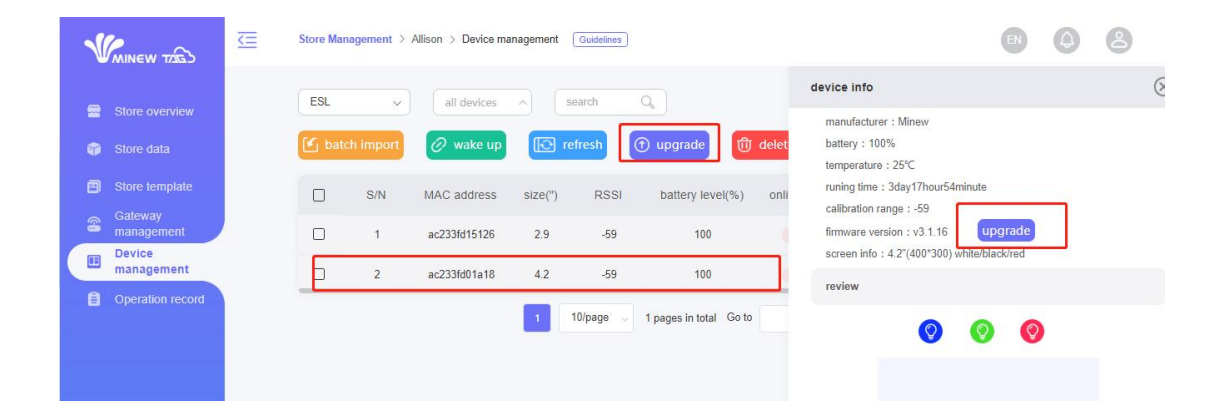

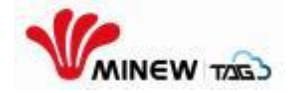

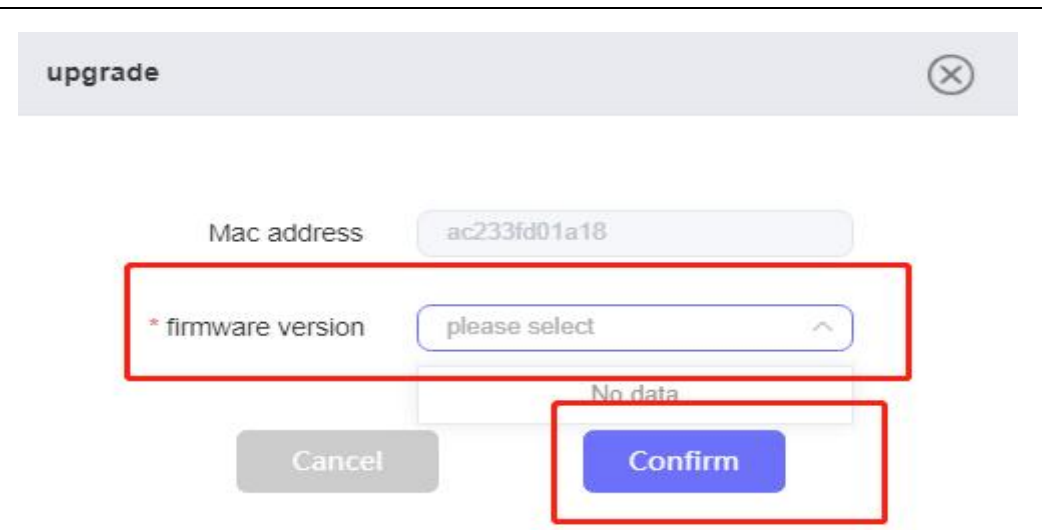

Upgrade all tags: Tick all tags and click the button " upgrade " to skip to a pop-up window, select the correct firmware version, then " confirm ", the selected tags will be upgraded to the required firmware version.

| 1      | MINEW TAS             | ₹≣           | Store Man | agement >                            | Allison > Device ma | anagement | Guidelines |                     |               |                     | e | 9   | Ð    | 8  |
|--------|-----------------------|--------------|-----------|--------------------------------------|---------------------|-----------|------------|---------------------|---------------|---------------------|---|-----|------|----|
| 1<br>1 |                       |              | ESL       | <ul><li>✓</li><li>h import</li></ul> | all devices         |           | search     | Q<br>D upgrade      | ) delete 🛞    | Column management   | l |     |      |    |
| 8      |                       |              |           | S/N                                  | MAC address         | size(")   | RSSI       | battery level(%)    | online status | last broadcast time | I | ope | rate |    |
| 68     | Gateway<br>management |              |           | 1                                    | ac233fd15126        | 2.9       | -59        | 100                 | offline       | 2021-09-24 17:55:07 | 2 | ľ   | ١    |    |
| E      | management            |              |           | 2                                    | ac233fd01a18        | 4.2       | -59        | 100                 | offline       | 2021-09-24 18:51:36 | 2 | ľ   | 创    |    |
| 6      | Operation record      |              |           |                                      |                     | 1         | 10/page 🔍  | 1 pages in total Go | page C        | Comfirm             |   |     |      |    |
| t      | upgra                 | ıde<br>* fir | mwar      | e ven<br>Ci                          | sion                | plea      | ase se     | lect<br>Co          | nfirm         |                     | 8 | 3   |      | Cc |

#### 18.1.8 Add remark

Click "import Remark sheet" on the Device management page to add tags remarks in batch.

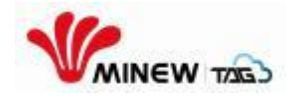

You can also select a single tag and click the "E" button on the right side to add remarks.

|                                                        | <u>&lt;</u> Sto | re Manageme                        | nt > test > Device mana      | igement G    | Guidelines              |                  |               |                                            |            | EN          | 4       | 8      |
|--------------------------------------------------------|-----------------|------------------------------------|------------------------------|--------------|-------------------------|------------------|---------------|--------------------------------------------|------------|-------------|---------|--------|
| <ul> <li>Store overview</li> <li>Store data</li> </ul> | E               | SL<br>j Batch imp                  | all devices ort Refresh      | > s          | Search (<br>Diumn manag | ement 💮 Mor      | e             |                                            |            |             |         |        |
| Store template Gateway                                 | ir<br>im        | mport label she<br>port binding sh | MAC address                  | size(")      | RSSI                    | battery level(%) | online status | last broadcast time                        | las        |             | operate |        |
| Device     management     Operation record             |                 | 2                                  | ac233fd01b21                 | 4.2<br>2.9   | -65<br>-70              | 100              | offline       | 2022-08-02 17:55:37<br>2022-08-02 17:47:21 | 202<br>202 | ତ<br>ତ      | ľ       | 0      |
| statistical analysis                                   | C               | 3                                  | ac233fd22926<br>ac233fd169d7 | 2.66<br>2.13 | -63<br>-72              | 100              | offline       | 2022-08-02 17:55:51<br>2022-08-02 17:56:13 | 202<br>202 | ତ<br>ତ      | Ľ       | 0<br>0 |
|                                                        | C               | 5                                  | ac233fd169d8<br>ac233fd0aeb0 | 2.13<br>7.5  | -73                     | 100              | offline       | 2022-08-02 17:55:51<br>2022-08-02 17:43:45 | 202<br>202 | ତ<br>ତ      | ľ       | 0<br>0 |
| Version: 3.12.1                                        | (               | 7                                  | ac233fd31dd5<br>ac233fd31cc5 | 4.2<br>4.2   | -69<br>-66              | 100              | offline       | 2022-08-10 12:59:30<br>2022-08-10 13:01:08 | 202        | T<br>T<br>T | e       | ①<br>① |
|                                                        |                 | edit                               |                              |              |                         |                  |               | $\otimes$                                  |            | 0           |         | 0      |
|                                                        |                 |                                    | MAC address:                 |              | ac233fd011              | b21              |               |                                            |            |             |         |        |
|                                                        |                 |                                    | remark:                      |              | 123                     | 1                |               |                                            |            |             |         |        |
|                                                        |                 |                                    | Can                          | cel          |                         | Confirm          |               |                                            |            |             |         |        |

#### 18.1.9 Export tags

In the tag management page, first check the checkbox on the left side of the tag list, and then click the "Export" button, you can choose to export only the selected tags, or directly export all tags.

|                        | <u>≺</u> ≡ | Store Ma | anagement > te | st > Device managemen  | Guidelines |        |                    |                                  |                         |                     | 0         | 6 8    |
|------------------------|------------|----------|----------------|------------------------|------------|--------|--------------------|----------------------------------|-------------------------|---------------------|-----------|--------|
| 🚍 Store overview       |            | ESL      | ~              | all devices $\uparrow$ | Search     | 9      |                    | 🛃 expo                           | Batch import            | Refresh 🔀 Column ma | anagement | 💮 More |
|                        |            |          | S/N            | MAC address            | size(*)    | RSSI 0 | battery level(%) 🗘 | export select online s export al | ted<br>I broadcast time | last updating time  | opera     | te     |
| Store template Gateway |            |          | 1              | c300000d40ed           | 2.13       | a.     | -                  | offline                          | 2023-08-24 17:39:02     | 2023-08-24 17:39:01 | 0 🗉       | Û      |
| Device<br>management   |            |          | 2              | c300000d40ef           | 2.13       | at     | -                  | offline                          | 2023-08-24 16:31:08     | 2023-08-24 16:31:07 | 0 E       | ŵ      |
| 🚍 Store settings       |            |          | 3              | c300000d40f0           | 2.13       | al     | -                  | offline                          | 2023-08-25 13-52:05     | 2023-08-25 13:52:05 | 0 E       | ١      |
| a statistical analysis |            |          | 4              | c300000d40f1           | 2.13       | al     | -                  | offline                          | 2023-08-25 13:52:08     | 2023-08-25 13:52:07 | 0 E       | ١      |
|                        |            |          | 5              | c300000d40f2           | 2.13       | aff    | -                  | offline                          | 2023-08-25 13:52:05     | 2023-08-25 13:52:05 | 0 8       | ŵ      |
|                        |            |          | 6              | c300000d40f3           | 2.13       | all    | -                  | offline                          | 2023-08-25 13:51:54     | 2023-08-25 13:51:54 | 0 🖻       | Û      |
|                        |            |          | 7              | c300000d40f4           | 2.13       | all    | -                  | offline                          | 2023-08-25 13:52:05     | 2023-08-25 13:52:05 | 0 🖻       | Û      |
|                        |            |          | 8              | c300000d40f5           | 2.13       | -      | -                  | offline                          | 2023-08-24 15:33:33     | 2023-08-24 15:33:33 | 0 E       | ŵ      |
|                        |            |          |                |                        | 4          | 2 3 4  | 20 Next page       | 10/page v 20 pag                 | ges in total Go to page | e Confirm           |           |        |

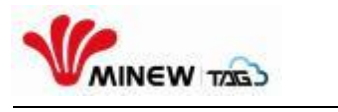

## Part 19: Store settings

### 19.1 Label grouping

#### 19.1.1 Add group

In the store settings, labels within the store can be grouped and managed. Click the "Add" button and enter the "group name" and "group description" in the new pop-up window. After the input is completed, click the "Confirm" button to complete the group addition.

| VAINEW TZES          | <u>₹</u> s | Store Management > test > Store | settings Guidelines |                       |         | i o 6ª 8       |
|----------------------|------------|---------------------------------|---------------------|-----------------------|---------|----------------|
| Store overview       |            | Label grouping Parame           | eter settings Bru   | sh plan               |         |                |
| 🎲 Store data         |            | Search Q,                       |                     | Add Group             | 8       | 🕀 Add 🕑 import |
| Gateway              |            | order                           | Group name          | * Group name          | labels  | operate        |
| Device<br>management |            | 1                               | retail              | Group descr<br>iption |         | e r û          |
| Store settings       |            |                                 |                     | Cancel                | Confirm |                |
| III constantination  |            |                                 |                     |                       |         |                |
|                      |            |                                 |                     |                       |         |                |
|                      |            |                                 |                     |                       |         |                |

## 19.1.2 Edit group

Click the "Edit" icon after the created group to modify the name and description of the group.

|                       | ح | Store Management > te | st > Store settings Guidelines |                       |               |           |         |         |       |       | 69   |  |
|-----------------------|---|-----------------------|--------------------------------|-----------------------|---------------|-----------|---------|---------|-------|-------|------|--|
| Store overview        |   |                       | Parameter settings Brus        | h plan                |               |           |         |         |       |       |      |  |
| 🌍 Store data          |   |                       |                                | Edit Group            |               | $\otimes$ |         | ſ       | ⊕ Add | FG in | port |  |
| Store template        |   |                       |                                |                       |               | 0         |         | ,       | 0     |       |      |  |
| Gateway<br>management |   | order                 | Group name                     | " Group name          | retail        |           | labels  | operate |       |       |      |  |
| Device<br>management  |   | 1                     | retail                         | Group descr<br>iption | retailproduct |           |         | e e     | Û     |       |      |  |
| 😭 Store settings      |   |                       |                                |                       |               |           |         |         |       |       |      |  |
| statistical analysis  |   |                       |                                | Can                   | Cel           |           | Confirm |         |       |       |      |  |
|                       |   |                       |                                |                       | 12 23         |           |         |         |       |       |      |  |
|                       |   |                       |                                |                       |               |           |         |         |       |       |      |  |
|                       |   |                       |                                |                       |               |           |         |         |       |       |      |  |
|                       |   |                       |                                |                       |               |           |         |         |       |       |      |  |
|                       |   |                       |                                |                       |               |           |         |         |       |       |      |  |
|                       |   |                       |                                |                       |               |           |         |         |       |       |      |  |

#### 19.1.3 Add label to the group

Click the "Details" icon of the established group to enter the label details page, click the "Add" button on the page, enter the label's MAC information, and click the "Confirm" button to add the label to the group.

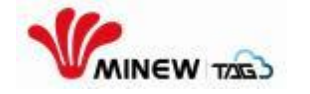

|                                                                                                    | Œ  | Store Management > test > Store sett                                          | ings [Guidelines]                              |                                 |                    | i 🛛 🖑 8                                                                                                    |
|----------------------------------------------------------------------------------------------------|----|-------------------------------------------------------------------------------|------------------------------------------------|---------------------------------|--------------------|----------------------------------------------------------------------------------------------------|
| <ul> <li>Store overview</li> <li>Store data</li> <li>Store lamalate</li> </ul>                                            |    | Label grouping Parameter                                                      | settings Brush plan                            |                                 |                    | 🛞 Add 🕑 import                                                                                                    |
| Gateway     management     Device     management                                                                          |    | order<br>1                                                                    | Group name<br>retail                           | Group description retailproduct | Number of labels   | operate<br>E 📴 🛈                                                                                                    |
| Store settings                                                                                                    |    |                                                                               |                                                | 1 10/page 🗸 1 pages in total    | Go to page Confirm |                                                                                                    |
|                                                                                                    |    |                                                                               |                                                |                                 |                    |                                                                                                    |
| 80-                                                                                                    | 7= |                                                                               | attings ) Label details (Container)            |                                 |                    | n n 🖓 🔿                                                                                                    |
| Store overview                                                                                                    | Œ  | Store Management > test > Store s                                             | ettings > Label details (Gudelines)            |                                 |                    | C D C C                                                                                                    |
| Store overview<br>Store data                                                                                              | Œ  | Store Management > test > Store s                                             | ettings > Label details (Textenses)<br>Mac Add | •mr (                           | 8                  | C Contraction of Contraction of Cont |
| Store overview<br>Store data<br>Store data<br>Store template<br>Cateway<br>management<br>Dimanagement<br>E Store settings | ₫  | Store Renagement > but > Store s           Statch         Q_1           order | ennys > labol deals (occurrer)<br>Note: Acc    | *mac<br>Cancel Cont             | S                  | i i i i i i i i i i i i i i i i i i i                                                                                                    |